### ÍNDICE

- I. ACCESO A LA PANTALLA DEL PORTAL DE EMPLEO
- II. REALIZACIÓN DE UNA SOLICITUD PARA TOMAR PARTE EN UN PROCESO SELECTIVO
- III. <u>REQUERIMIENTOS DE SOFTWARE</u>
- IV. INFORMACIÓN ADICIONAL SOBRE LA CONVOCATORIA
- V. PROTECCIÓN DE DATOS DE CARÁCTER PERSONAL
- VI. PREGUNTAS FRECUENTES

I. ACCESO A LA PANTALLA DEL PORTAL DE EMPLEO.

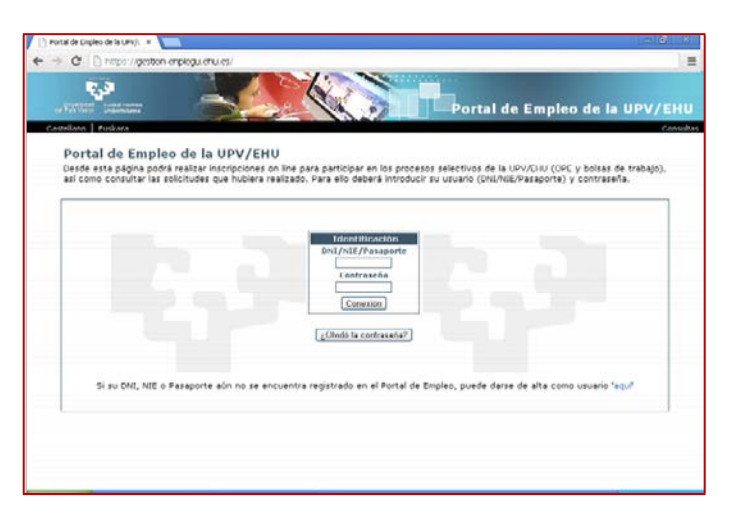

En caso de **no haberse registrado** con anterioridad creamos el usuario nuevo aportando todos los datos personales que se muestran en la pantalla de alta:

| Registro en el Porta<br>Introduzca los datos necesar                                                                                                    | il de Empleo<br>os y haga clic en Envlar datos. Es o | bligatorio relienar los ca                                                                                                    | Consilias   Dauconstar<br>ampos marcados con asterisco.                                                                                                    |
|----------------------------------------------------------------------------------------------------|------------------------------------------------------|----------------------------------------------------------------------------------------------------|----------------------------------------------------------------------------------------------------|
| Jatos personales                                                                                                    |                                                      | Dirección                                                                                                    |                                                                                                    |
| Nanluw<br>1 <sup>44</sup> apellido<br>2º apalido<br>100 de documento de identificación<br>talm, de documento<br>País de nacimiento<br>País de nacimiento<br>640 | Ten (ser)                                            | Tess de vie     Nombro de la via     Nombro de la via     Nombro de la via     Nombro     Poerta/Mano     Poerta/Mano     Companylise1     Provinsia     Localidad | ALAZZA W<br>Błocy w<br>Cestalera<br>Cestalera<br>Cestalera<br>K<br>Cestalera<br>K<br>K                                                                               |
| eletono<br>Taléfonio<br>Taléfonico<br>Corres electrónico                                                                                                    |                                                      | Groación y ocrific<br>Deba recendar di N<br>que consigno en in<br>pedirán cada vez du<br>* Contraseña<br>* Confirmar Contras                                       | actón do contrasoña<br>um de doomento de identificación y la contrasoña<br>to negoto natural, ya que con Ace dutos que se la<br>e quiera aceder al Portal de Empleo. |
|                                                                                                    |                                                      |                                                                                                    | Emiar datos                                                                                                    |

Tras clicar Enviar datos, se abre una pantalla en la que aparecerán los datos aportados, si están correctos, clicaremos el botón Confirmar.

| 54 - SB                                 |            |                           |                 |                         |        |
|-----------------------------------------|------------|---------------------------|-----------------|-------------------------|--------|
| Nombre:                                 | ROTZEN     | 1 <sup>er</sup> apellido: | ZEN             | 2º apellido:            | REF    |
| Tipo de documento de<br>identificación: | DNI (NIF)  | Núm. de<br>documento:     | 12345678 z      | Fecha de<br>nacimiento: | 02-02- |
| País de nacionalidad:                   | España     | Sexo:                     | Sin datos       |                         |        |
| Teléfono:                               | 611222333  | Correo<br>electrónico:    | a .añaez@ehu.eu | s                       |        |
| Tipo de vía:                            | ALAMEDA    | Nombre de la<br>vía:      | Rep             | Número:                 | 2      |
| Bloque:                                 |            | Escalera:                 |                 | Piso:                   |        |
| Puerta/Mano:                            |            | Código postal:            | 48006           | País:                   | España |
| Comunidad:                              | País Vasco | Provincia:                | Bizkaia         | Localidad:              | BILBAC |

Modificar Confirmar

Una vez registrados o si ya lo estamos previamente, en la pantalla inicial del Portal de Empleo, introducimos el DNI con letra y la contraseña y clicamos CONEXIÓN.

Supuestos:

a). He olvidado la contraseña. Pulsamos ¿Olvidó la

contraseña? Se abre una pantalla en la que introducimos el DNI con letra y pulsamos Siguiente.

|                        | _ |
|------------------------|---|
| Identificación         |   |
| DNI/NIE/Pasaporte      |   |
|                        |   |
| Contraseña             |   |
|                        |   |
| Conexión               |   |
|                        |   |
| ¿Olvidó la contraseña? |   |

| tona anta |                                                                                                    | Portal de Empleo de la UPV/EHU |
|-----------|----------------------------------------------------------------------------------------------------|--------------------------------|
|           |                                                                                                    | Consultas Desconnotar          |
|           |                                                                                                    |                                |
|           |                                                                                                    |                                |
|           | Recuperación de contrasella                                                                                                    |                                |
|           | Introduzca, por favor, su documento de identificación, con letas si las tuviera, y, una vez verificado, le enviaremos<br>una nueva contraseña a su dirección de correo electrónico. La nueva contraseña podrá ser cambiada una vez se<br>conecte al sistema. |                                |
|           | DNL/NIE/Pasaporte:                                                                                                    |                                |
|           | < >                                                                                                    |                                |

b). La nueva contraseña no nos llega a nuestro buzón de correo electrónico. Puede que tengamos registrada una dirección de correo antigua. En ese caso es necesario contactar con Selección y Provisión de PAS en los teléfonos que se indican al final de esta ayuda para actualizar esa dirección de correo.

Una vez hemos accedidos al Portal de empleo, nos aparecerá la siguiente pantalla:

| Sia Mitoboli Sui citti periorana Modrigor In Ci                                                                                                    | 20/10/0                                                                                                    | Constant Waterson of the                                                                                                    |
|----------------------------------------------------------------------------------------------------|----------------------------------------------------------------------------------------------------|----------------------------------------------------------------------------------------------------|
| En este apartado podrá consultar las convocator<br>Tenga en cuerta que las solicitudes no podrán s                                                                                                    | rias de empleo público de la UPV/EHU y, mientras esté abiento el plazo de presenta<br>ser modificadas una vez enviedas.                                                                                                    | ón de instancias, inocríbirse en aquellas que le interesen.                                                                                                    |
|                                                                                                    | Noers solicitud                                                                                                    |                                                                                                    |
|                                                                                                    |                                                                                                    |                                                                                                    |
| In este apartado podrá consultar las solicitudes                                                                                                    | que hava malizado para participar en convocatorias de empleo público de la UPV/I                                                                                                    | ŧu.                                                                                                    |
| 2                                                                                                    | Sussolictudes                                                                                                    |                                                                                                    |
|                                                                                                    |                                                                                                    |                                                                                                    |
| En este acertado codrá consuitar la información<br>momento de la modificación, las comunicaciones<br>También podrá actualizar los datos relativos al P<br>Asegúreme de guarder sus nuevos datos artes de | n que la UPV/PHU decome de ustad en relación con el Portal de Ernden, así como<br>y y notificaciones mátivas a todos los procesos selectivos en que este inscrito si<br>terfi Lingüísico acreditado y al Grupi de Titubción,<br>e cambar de página. | modicar los detos mistavos a dencción, teléfono y correo electrónico. Tenga en cuerta que, a parti<br>realizarán a la nueva dirección, teléfono o correo electrónico, salvo menfestación expresa por su parte |

Desde la misma, podemos acceder a las opciones que se muestran.

1. Nueva Solicitud. - Para cumplimentar la instancia.

Se desplegarán todas las convocatorias que estén abiertas, por lo que escogeremos la que nos interesa, haciendo clic en el botón verde de la izquierda.

| d   Sus selicitudes   Sus datos personales   Modifique su contrase?a                      |        |           |                                     | Consulta Profesorado |
|-------------------------------------------------------------------------------------------|--------|-----------|-------------------------------------|----------------------|
|                                                                                           |        |           |                                     |                      |
| Oferta Pública Empleo): OPE 2016 18 PAS Laboral                                           |        |           |                                     |                      |
|                                                                                           |        | Council I |                                     |                      |
| Traceso de selección<br>Tráceso Superior TICs (Bidarma)                                   | + Me   | Grupo     | Plazo de presentación de instancias | Solicia              |
| where a many week ( a descenter)                                                          | + 140  |           | 05-05-0010 31-10-2010               |                      |
| Técnico a función Editación Obra Old                                                      | + (150 |           | 05-09-2018 -> 31-10-2018            |                      |
| Técnise a suprim surveyors que una                                                        | + 140  | -         | 05-00-2018 -5 31-10-2018            |                      |
| Techcola Superor Publicaciones y Artes Grances                                            | + ide  |           | 05-03-018 -> 31-10-1018             |                      |
| Territo's Suppler Terlorito Internation                                                   | + 140  | 1         | 05-05-2010 -> 31-10-2010            |                      |
| Téroiro Especialista TUS (Sistemas)                                                       | 4 140  |           | 05-03-2018 -> 31-10-2018            |                      |
| Téroiro Especialista TICs (Antresiones)                                                   | * 100  | 2         | 05-02-2018 -> 31-10-2018            |                      |
| Técnico Especialista Electricidad y Electricidad)                                         | + info | 3         | 05-09-2018 -> 31-10-2018            | 5                    |
| Térmo Esperalista Electorular y Electrónica Electrónica)                                  | + 110  |           | 05-09-2018 -> 31-10-2018            |                      |
| Técnico Especialista Comunicación, Imegen y Sonido                                        | + 11/0 | 3         | 05-09-2018 -> 31-10-2018            | 5                    |
| Técnico Especialista Mecánica                                                             | + info | 1         | 05-09-2018 -> 31+10-2018            |                      |
| Técnico Especialista Química                                                              | + info | 3         | 05-09-2018 -> 31-10-2018            | 5                    |
| Técnico Especialista Sanitario/Animalario                                                 | + info | 3         | 05-09-2018 -> 31-10-2018            |                      |
| Técnico Especialista Fortaneria                                                           | + info | 3         | 05-09-2018 -> 31-10-2018            | 0                    |
| TécricoEspecialista Jardineria                                                            | + 110  | 3         | 05-09-2018 -> 31-10-2018            |                      |
| Técnico Medio de Gestión                                                                  | + 110  | 2         | 05-09-2018 -> 31-10-2018            | 0                    |
| Técnico Medio TICs (Sistemas)                                                             | + info | 2         | 05-09-2018 -> 31-10-2018            |                      |
| Técnico Medio de Edificación, Obra Civil y Mantenimiento                                  | + info | 2         | 05-09-2018 -> 31-10-2018            |                      |
| Técnicola Auxiliar de Attividades Específicas (Mantenimiento y Servicios a la Producción) | + info | 4         | 05-09-2018 -> 31-10-2018            |                      |
| Técnicola Auxiliar de Attividades Específicas (Almacén)                                   | + info | 4         | 05-09-2018 -> 31-10-2018            |                      |
| Técnico Auxéliar Sanitaria/Animalario                                                     | + info | 4         | 05-09-2018 -> 31-10-2018            | 0                    |
| Técrico'e Especialista (Técrico'a Aunilar Publicaciones y Artes Gráficas                  | + info | 3         | 03-09-2018 -> 31-10-2018            |                      |
|                                                                                           |        | 100 C     |                                     |                      |

2. Sus solicitudes: nos permite visualizar las solicitudes realizadas.

| va solicitud   Sus solicitude                                                                                                    | Sus datos personales   Modifique su contra                                                                                             | aña                                                                                                    | Consulta Prof                                                                                                    | esorado Baja                                                                                         |
|----------------------------------------------------------------------------------------------------|----------------------------------------------------------------------------------------------------|----------------------------------------------------------------------------------------------------|----------------------------------------------------------------------------------------------------|----------------------------------------------------------------------------------------------------|
| Sus solicitudes<br>En este apartado podrá<br>Asimismo, podrá enlazar<br>Puede acceder a la seco                                                                          | consultar las solicitudes que haya realizad<br>con la Pasarela de Pagos o imprimir el abo<br>ón Nueva solicitud para poder consultar l | o para participar en convecatorias de empleo público de la UPV/DHU tal y como lu<br>nará correspondente para percoder al abono de la tasa, siempre que esté abierto<br>s convocatorias abiertas en la UPV/DHU<br>contractivo en concent                                                                                                    | eron inicialmente registradas.<br>el plazo de presentación de solicitudes.                                                                                                    |                                                                                                    |
| TODOS LOS PROCESOS                                                                                                    | SELECTIVES DEL PERSINAL DE ALIBUNT                                                                                                    | STRACION & SERVICIOS                                                                                                    |                                                                                                    |                                                                                                    |
| Convocatoria                                                                                                    |                                                                                                    | Proceso de selección                                                                                                    | Plazo de presentación de instancias                                                                                                    | Consulta                                                                                             |
| Convocatoria<br>BOLSAS DE TRABAJO 2011                                                                                                    |                                                                                                    | Proceso de selección<br>Personal Técnico de Gestión (Derecho)                                                                                                    | Plazo de presentación de instancias<br>29-01-2018 -> 09-02-2018                                                                                                    | Consulta<br>Puntuacies                                                                               |
| Convocatoria<br>BOLSAS DE TRABAJO 2011<br>BOLSAS DE TRABAJO 2011                                                                                                    |                                                                                                    | Proceso de Selección<br>Personal Técnico de Gestión (Derecho)<br>Técnico/a Medio de Aporo a la Docencia e Investigación (Quimica)                                                                                                    | Plaza de presentación de instancias<br>29-01-2018 -> 09-02-2018<br>29-01-2018 -> 09-02-2018                                                                                                    | Puntuacio                                                                                            |
| Convocatoria<br>80. SAS DE TRABAJO 2011<br>80. SAS DE TRABAJO 2011<br>80. SAS DE TRABAJO 2011                                                                            |                                                                                                    | Praceso de selección<br>Persocal Técnico de Gestión (Dervicho)<br>Técnico/a Medio de Apoyo a la Docencia e Investigación (Quínica)<br>Técnico/a Especialista (Quínica)                                                                                                    | Plazo de presentación de instancias<br>29-01-2018 -> 09-07-2018<br>29-01-2018 -> 09-07-2018<br>29-01-2018 -> 09-02-2018                                                                               | Consultz<br>Puntuacio<br>9<br>9                                                                      |
| Convocatoria<br>ROLSAS DE TRABAJO 2011<br>ROLSAS DE TRABAJO 2011<br>ROLSAS DE TRABAJO 2011<br>ROLSAS DE TRABAJO 2011                                                     |                                                                                                    | Precess de selección<br>Persola Técnico de Genica (in Derecho)<br>Técnico) Medio de Aporo a la Docencia e Investigación (Quinica)<br>Técnico) Especialata (Quinica)<br>Antipalmere Alchivos, Riel Directa SY MURROS                                                                                                    | Plazo de presentación de Instancias<br>29-01-2018 -> 09-02-2018<br>29-01-2018 -> 09-02-2018<br>29-01-2018 -> 09-02-2018<br>29-01-2018 -> 09-02-2018                                                   | Consultz<br>Puntuacio<br>3<br>3<br>3<br>9                                                            |
| Convocatoria<br>BOLSAS DE TRABAJO 2011<br>BOLSAS DE TRABAJO 2011<br>BOLSAS DE TRABAJO 2011<br>BOLSAS DE TRABAJO 2011<br>BOLSAS DE TRABAJO 2011                           |                                                                                                    | Preceso de selección<br>Personal Térzico de Gerardoni (Derecho)<br>Térzicola Medie de Apore a la Docencia e Investigación (Quínica)<br>Técnicola Especialista (Quínica)<br>Anúcomita Alcchivos, Bital XDTECAS Y MUSROS<br>Admentistraturos(SAS                                                                                              | Plazo de presentación de instancias<br>29-01-2018 -> 09-02-2018<br>29-01-2018 -> 09-02-2018<br>29-01-2018 -> 09-02-2018<br>29-01-2018 -> 09-02-2018<br>29-01-2018 -> 09-02-2018                       | Consultz<br>Puntuación<br>20<br>20<br>20<br>20<br>20<br>20<br>20<br>20<br>20<br>20<br>20<br>20<br>20 |
| CONVOCATORIO<br>BOLSAS DE TRABAJO 2011<br>BOLSAS DE TRABAJO 2011<br>BOLSAS DE TRABAJO 2011<br>BOLSAS DE TRABAJO 2011<br>BOLSAS DE TRABAJO 2011<br>BOLSAS DE TRABAJO 2011 |                                                                                                    | Personal Técnico de destión (Derrecho)     Técnico de destión (Derrecho)     Técnico de Apoyo a la Bocencia e Investigación (Quinica)     Técnico Especialista (Quinica)     AVIDANTES ABCHIVOS, IBILI DIFECAS Y MUSEOS     AdmentistrativoS(AS     presentel Edotoro Especialista Mantenimiento y Servicios a la producción     formo IBI) | Viazo de presentación de instancias<br>24-01-2018 > 09-02-2018<br>29-01-2018 > 09-02-2018<br>29-01-2018 > 09-02-2018<br>29-01-2018 > 09-02-2018<br>29-01-2018 > 09-02-2018<br>12-00-2017 > 01-06-2017 | Casult<br>Puntuacio<br>2<br>2<br>3<br>3<br>3<br>3<br>3<br>3<br>3                                     |

3. Sus datos personales. Podemos consultar nuestros datos personales grabados con anterioridad y algunos, como la dirección, el correo electrónico y el teléfono de contacto, podemos actualizarlos. Para modificar otros datos, deberemos ponernos en contacto con Selección y Provisión de PAS en los teléfonos que se indican al final de esta guía.

| idad Euskal Herriko<br>Isoo Unibertsitatea |                                                                                                    |                                                                                         |                                                                                                    | P                                                          | ortal de Empleo de la l                             |
|--------------------------------------------|----------------------------------------------------------------------------------------------------|-----------------------------------------------------------------------------------------|----------------------------------------------------------------------------------------------------|------------------------------------------------------------|-----------------------------------------------------|
| va solicitud Su                            | us solicitudes   Sus datos pers                                                                                  | sonales   Modifique su contraseña                                                       |                                                                                                    |                                                            | Consulta Profesorado Baj<br>R ZEN REF - Viernes     |
| nales                                      | Dirección                                                                                                    | Teléfono y correo electrónico                                                           | Documentos                                                                                                    | Ficha curricular del profesorado                           | Re                                                  |
|                                            |                                                                                                    |                                                                                         |                                                                                                    |                                                            |                                                     |
| Datos per                                  | rsonales                                                                                                    |                                                                                         |                                                                                                    |                                                            |                                                     |
| Datos per<br>Los datos pers                | r <b>sonales</b><br>sonales no pueden ser mod                                                                    | dificados directamente. Si necesita realizar algún car                                  | nbio, por favor, póngase en contacto cor                                                                                         | n nosotros a través del buzón de 'cor                      | nsultas'.                                           |
| Datos per<br>Los datos pers                | rsonales<br>sonales no pueden ser mod                                                                            | dificados directamente. Si necesita realizar algún car                                  | mbio, por favor, póngase en contacto cor<br>* Tipo de documento d                                                                | n nosotros a través del buzón de 'cor                      | Isultas'.                                           |
| Datos per<br>Los datos pers                | rsonales<br>sonales no pueden ser mod<br>Nombre<br>1 <sup>er</sup> apellido                                      | lificados directamente. Si necesita realizar algún car<br>R                             | mbio, por favor, póngase en contacto cor<br>= Tipo de documento o<br>= Núm. de documento                                         | n nosotros a través del buzón de 'cor<br>de identificación | DMI (NIF)<br>123456782                              |
| Datos per<br>los datos pers                | rsonales<br>sonales no pueden ser mod<br>Nombre<br>1°r apellido<br>2 apellido                                    | dificados directamente. Si necesita realizar algún car<br>R<br>ZEN<br>REF               | mbio, por favor, póngase en contacto cor<br>* Tipo de documento d<br>* Núm. de documento<br>Sexo<br>/Sido non finas astacifican  | n nosotros a través del buzón de 'cor<br>de identificación | DMI (NIF)<br>123450782<br>Sin datos V               |
| Datos per<br>Los datos pers                | rsonales<br>sonales no pueden ser mod<br>Nombre<br>1 <sup>er</sup> apellido<br>2 apellido<br>Fecha de nacimiento | Ifficados directamente. Si necesita realizar algún car<br>R<br>ZEN<br>REF<br>02.02.1978 | mbio, por favor, póngase en contacto cor<br>" Tipo de documento o<br>" Núm. de documento<br>Sexo<br>(Sélo con fines estadísticos | n nosotros a través del buzón de 'cor<br>de identificación | DNI (NIF)           12245678Z           Sin datos 🗸 |

### II. REALIZACIÓN DE UNA SOLICITUD PARA TOMAR PARTE EN UN PROCESO SELECTIVO

Hemos entrado en Nueva Solicitud y seleccionamos la convocatoria en la que deseamos tomar parte. Vamos rellenando todos los datos que se nos piden en el formulario de instancia.

| ius saliditudes – Sus datos personales – Modifique su contrasella                      |        |     |                                     | ECTLAZIN LIF - Vernet |
|----------------------------------------------------------------------------------------|--------|-----|-------------------------------------|-----------------------|
|                                                                                        |        |     |                                     |                       |
| erta Pública Empleo): OPE 2016_18 PAS Laboral                                          |        |     |                                     |                       |
| casa da warriôn                                                                        |        | 60m | Olaro de presentación de instancias | Solicitar             |
| rise Superior TICs (Sistemes)                                                          | + :-++ | 1   | 05-09-2018 -> 31-10-2018            |                       |
| rice Superior TICs ( Aplicationes)                                                     | + info | 1   | 05-09-2018 -> 31-10-2018            | 1                     |
| rico/a Superior Edificación, Obra Civil                                                | + 140  | 1   | 05-09-2018 -> 31-10-2018            | •                     |
| nico/a Superior Publicaciones y Artes Gráficas                                         | + info | 1   | 05-09-2018 -> 51-10-2018            | •                     |
| nicola Separior de Gestión                                                             | + info | 4   | 05-09-2018 -> 31-10-2018            | 0                     |
| nico/a Superior Traducción/Interpretación                                              | + info | 1   | 05-09-2018 -> 31-10-2018            | Ð                     |
| rico Especialista TICs (Bistemas)                                                      | + info |     | 05-09-2018 -> 31-10-2018            |                       |
| rico Especialista TICs (Aplicaciones)                                                  | + info | 3   | 05-09-2018 -> 31-10-2018            |                       |
| rico Especialista: Electricidad y Electrónica (Electricidad)                           | + infa | 3   | 05-09-2018 -> 31-10-2018            | •                     |
| nico Especialista Biectricidad y Electrónica (Electrónica)                             | + info | 3   | 05-09-2018 -> 31-10-2018            | •                     |
| rico Especialata: Comunicación, Erregen y Sonido                                       | + info | 3   | 05-09-2018 -> 31-10-2018            | •                     |
| nico Especialista Mecánica                                                             | + info | 3   | 05-09-2018 -> 31-10-2018            | •                     |
| nico Especialista Quinica                                                              | + info | 3   | 05-09-2018 -> 31-10-2018            | ->                    |
| rico Especialista Sanitario/Animalario                                                 | + info | 3   | 05-09-2018 -> 31-10-2018            | €                     |
| nico Especialista Fontaneria                                                           | + info | 3   | 05-09-2018 -> 31-10-2018            | 9                     |
| rico Especialista Jardineria                                                           | + info | 3   | 05-09-2018 -> 31-10-2018            | -                     |
| nico Medio de Gestión                                                                  | + info | 2   | 05-09-2018 -> 31-10-2018            | 9                     |
| rico Medio TICs (Sistemas)                                                             | + info | 2   | 05-09-2018 -> 31-10-2018            | •                     |
| rico Medio de Edificación, Obra Civil y Mantenimiento                                  | + info | 2   | 05-09-2018 -> 51-10-2018            | ⇒                     |
| nicola Auxiliar de Actividades Específicas (Mantenimiento y Servicios a la Preducción) | + info | 4   | 03-09-2018 -> 31-10-2018            | -                     |
| rico/a Auxiliar de Actividades Específicas (Almacén)                                   | + info | 4   | 05-09-2018 -> 31-10-2018            | ⇒                     |
| nico Auxiliar Sanitaria/Animalario                                                     | + info | 4   | 05-09-2018 -> 31-10-2018            | •                     |
| nicola Especialista / Técnicola Auviliar Publicaciones y Artes Bráficas                | + info | 3   | 05-09-2018 -> 31-10-2018            | -                     |
|                                                                                        |        |     |                                     |                       |

| solicitud Sus solicitudes Su | us datos personales Nodfique su contraseña |                          |               |               | Consulta Profesorado E<br>EVREF - Verm | laja<br>65.77 |
|------------------------------|--------------------------------------------|--------------------------|---------------|---------------|----------------------------------------|---------------|
| olicitud de admisión: Téc    | cnico Superior TICs (Sistemas) - 1         |                          |               |               |                                        | <             |
| ombre                        | R                                          | 1 <sup>er</sup> apellido | ZEN           | 2º apellido   | REF                                    |               |
| Fecha de nacimiento          |                                            | Pais de nacionalidad     | España        | Sexo          | Sin datas                              |               |
| lipo de documento            | DNI (NIF)                                  | Núm. de documento        | 12345678Z     |               |                                        |               |
| Dirección                    | ALAMED A Hep. 2                            |                          |               | Código postal | 48005                                  |               |
| País                         | España                                     | Provincia                | Bizkala       | Localidad     | BILBAD                                 |               |
| (eléfono                     | 611222333                                  | Correo electrónico       | asiez@ehu.eus | Tasa          | 22.57 EUR                              |               |
| Turno                        |                                            |                          | ×             |               |                                        |               |
| dioma en que desea realiza   | er la fase de oposición                    | Ca sellano 💌             |               |               |                                        |               |
| Tiene reconocida la condici  | ión legal de persona con discapacidad?     | Osi ® No                 |               |               |                                        |               |
| ndique si precisa alguna ad  | laptación para realizar los exámenes.      |                          |               | 0             |                                        |               |
| Titulación alegada (1)       |                                            | Selectore un nivel       | de estudios 🗸 |               |                                        |               |
|                              |                                            | -                        |               | ~             |                                        |               |

La persona interenado, de forma libre acepta el tratamientode los datos carácter personal en los términos recogidos en el prevente documento. Asimiano, declara haber sido informada previa y especificamente del derecho a retirar el consentimiento en cualquier momento, y de que no afactará a la licitad del tratamiento baseda en el consentimiento previamente otorgado.

Guardar datos

No hay que olvidar indicar el tipo de titulación y además especificar en la casilla correspondiente, cuál es la titulación que se posee **y que es requisito** de participación en la convocatoria (viene establecida en las bases de la misma).

Consultar las equivalencias de títulos y estudios no universitarios

http://www.euskadi.eus/informacion/equivalencias-titulos-estudios-no-universitarios/web01a3hakade/es/

Hay que Indicar si se desea realizar el ejercicio o prueba en castellano o euskara

En algunas ocasiones será posible indicar el tipo de examen que se desea realizar en la segunda parte de la prueba definida en la convocatoria. Si se quiere realizar una prueba de tipo test o una que consista en desarrollar un supuesto práctico de entre los propuestos por el Tribunal. Para ello aparecerán en la solicitud las casillas correspondientes.

| Es necesario marcar la casilla de solicitud |       | Solicito la admisión en la o | convocatoria | y debe de leer a información |
|---------------------------------------------|-------|------------------------------|--------------|------------------------------|
| relacionada con la protección de datos qu   | uesec | despliega al hacer click en  | documento    | Ĺ                            |

Los datos marcados con \* son obligatorios a cumplimentar, por ejemplo el Turno. En caso de no haberlo indicado, aparecerá un mensaje requiriéndole para hacerlo.

| Guardamos _ |                                                                                                    |                                                                                |                                                                 |                             |                             |                                                  |                             |
|-------------|----------------------------------------------------------------------------------------------------|--------------------------------------------------------------------------------|-----------------------------------------------------------------|-----------------------------|-----------------------------|--------------------------------------------------|-----------------------------|
| los datos y | La desta de la desta de la desta de la desta de la desta de la desta de la de la de |                                                                                |                                                                 |                             |                             |                                                  | V/EHU                       |
| desde la 📟  | <ul> <li>Neva salcture Sus salictudes</li> </ul>                                                                                                    | s cans persinales   Notificue su contrastila                                   |                                                                 |                             |                             | Crossita Bratesando 831a<br>2015.7 - Vernes, 7 d | Descenariar<br>e septiembra |
| pestaña de  | Selicitud de admisión: Téc                                                                                                    | nico Superior TICs (Setemes) - 1                                               | 1 <sup>47</sup> and lists                                       | ZEN                         | 22 godinie                  | RÉÉ                                              |                             |
| sus         | Facha da narimiento<br>Tipo de documento                                                                                                    | (2)(2)/1973<br>DNI (V II)                                                      | País de recionalidad<br>Núm, de documento                       | liepsta<br>123/2076Z        | Same                        | Sin datas                                        |                             |
| solicitudes | Dirección<br>País                                                                                                    | Sep. Z<br>España                                                               | Provincia                                                       | Bulgata                     | Códios prestal<br>Localidad | 4530t<br>E L.E / D                               |                             |
| pulsando    | Taláforo<br>* Tareo                                                                                                    | 611222001                                                                      | Correo alsolatini co<br>Turno Liono                             | arsaz@dra.eus               | Tara                        | 2267 DUR                                         |                             |
| Consultar   | * Selección de segunda par<br>Ichoma en que desea realiza                                                                                                    | te de la prueba de la fase de oposición<br>Ir la fase de oposición             | Tex V<br>Cantellars V                                           |                             |                             |                                                  |                             |
| solicitud,  | indique si precisa alguna az                                                                                                    | on legal de persona con alsospacidos?<br>Instación para realizar los exâmenes. | () SI (() ND                                                    |                             | $\diamond$                  |                                                  |                             |
| podemos     | 4 Titulación alegado (1)                                                                                                    |                                                                                | Loss via Los (Dada<br>TINURITER IA                              | v                           | 0                           |                                                  |                             |
| comprobar   | (1) La reșve lia paraparitelpar er al                                                                                                    | presente angle la compactionia. O des antecederar strat des                    | nstadten. 2010er et antege de fante flore para féretifikar fant | uterider)                   |                             |                                                  |                             |
| que los     |                                                                                                    |                                                                                | Enlace a la Masalelà de Pagos                                   | Inprini relicitad imprini r | abenars                     |                                                  |                             |
| datos son   |                                                                                                    |                                                                                |                                                                 |                             |                             |                                                  |                             |
| correctos.  |                                                                                                    |                                                                                |                                                                 |                             |                             |                                                  |                             |

#### Una vez realizada la solicitud, después de

Guardar datos, se muestra una página donde podemos:

- a. Imprimir la solicitud (ver ejemplo ANEXO 2)
- b. Enlace con Pasarela de Pagos (si no hemos realizado el pago)
- c. Imprimir abonare (ver ejemplo ANEXO 3) (si no hemos realizado el pago)

| el presidente<br>of Past Street<br>Inicio Nueva solicitud Sus | s solicitudes   Sus datos personales   Modifique su contra seña                                                                                                    | Portal de Empleo de la UPV/EHU<br>Consula Pelesorido Baja Desconacia<br>2018/87#- Wenna: 7 de aspiembr        |
|---------------------------------------------------------------|----------------------------------------------------------------------------------------------------|----------------------------------------------------------------------------------------------------|
| Solicitud                                                     | l registrada en el sistema correctamente                                                                                                    |                                                                                                    |
| Si lo desea, p                                                | puede visualizar o imprimir la solicitud pinchando en el botón correspondiente. Para ello es necesario disponer del Adobe Acro                                                                                                    | vat Reader y debe tener desactivado el "Bloqueador de elementos emergentes" (Pop Ups).                        |
| Recuerde que                                                  | e para ser admitido en el proceso es necesario abonar la tasa. Para ello tiene dos opciones:                                                                                                    |                                                                                                    |
| 1.                                                            | Podrá acceder a la Pasarela pinchando el botón correspondiente de esta página.                                                                                                    |                                                                                                    |
| 2.                                                            | <ul> <li>Imprimir el abonere, en cuyo caso useco poura pagar:</li> <li>En ventanilla de cualquiera de las entidades financieras mencionadas en el apartado anterior.</li> <li>En un cajero automático con lector de código de barras de una de las citadas entidades.</li> </ul> |                                                                                                    |
| Si no desea r<br>present ación                                | realizar el pago en este momento, podrá imprimir el abonaré o conectarse a la Pasarela de Pagos posteriormente en el ap<br>I de solicitudes.                                                                                                    | artado de consulta de "Sus solicitudes". En ningún caso podrá abonarse la tasa una vez finalizado el plazo de |
|                                                               | Imprimirsolicitud Enlace a la Pasarela de Pago                                                                                                    | s Imprimir abonaré                                                                                            |

Imprimiendo la solicitud, comprobamos que todo esté correctamente grabado.

Si imprimimos el **abonaré**, hay que acudir a una oficina de Kutxabank y realizar el pago. No es necesario en este supuesto aportar ningún justificante (salvo que cuando se publique la lista de personas excluidas, se figure en ella por falta de pago).

Si se opta por la **pasarela de pagos**, hay que seguir los pasos que se incidan en la misma hasta completar el proceso. Tampoco es necesario aportar ningún documento, al igual que en el caso anterior. No obstante, es recomendable descargarse el justificante y guardarlo.

| partamentation - ··································· | Bolsas de trabajo 🧱 C.G.P.J - Jurisprudencia d 🗿 Calendario de convocator 🧧 CE | MICAL 🗃 Desconectar 🗿 Galeria de Web Slice 👻 🔓 Google 😗 Ja | rier de la Torre Ortega 🚺 JURISPRUDENCIA 9 |
|------------------------------------------------------|--------------------------------------------------------------------------------|------------------------------------------------------------|--------------------------------------------|
| ago                                                  |                                                                                |                                                            | sede                                       |
|                                                      |                                                                                |                                                            |                                            |
| REALIZAR PAGO                                        | SOLICITAR JUSTIFICANTE                                                         | CONTACTO                                                   | ACERCA DE 🔳                                |
| Revise los pagos y seleccione la Entidad             | Francisca en la que desea realizar el pago.                                    | мнессон штова и иштонт                                     |                                            |
| stado de pagos                                       | Barito                                                                         | imonte f                                                   | Details                                    |
| PV                                                   | Tasa (00.01) por la inscripción en las convocatoria                            | as para la selección de 22.57 €                            | 0                                          |

En caso de **efectuar el pago por cualquier otro medio**, <u>hay que aportar el justificante junto con un</u> <u>escrito en el que se haga constar los datos de la convocatoria y de la persona que ha realizado la instancia</u>, dirigido a SELECCIÓN Y PROVISIÓN DE PAS.

### **III.** REQUERIMIENTOS DE SOFTWARE

| Sistema Operativo (1) | Windows 7 y 10                                                     |
|-----------------------|--------------------------------------------------------------------|
| Navegadores (2)       | A partir de la versión 9 de Internet explorer<br>y Mozilla Firefox |

#### No se garantiza el correcto funcionamiento en tablets y móviles

(1) Versión 64 bits soportados

(2) Versión 32 bits

Otros: La resolución certificada es 1024 x 768.

### IV. INFORMACIÓN ADICIONAL SOBRE LA CONVOCATORIA

Pueden obtenerla en los teléfonos de SELECCIÓN Y PROVISIÓN DE PAS siguientes:

946012293
946015044
946015045

Para cuestiones técnicas y fuera del horario normal de oficinas pueden ponerse en contacto con el CAU (Centro de atención a usuarios de la Vicegerencia de las Tecnologías de la Información y de las Comunicaciones):

945014400

### V. PROTECCIÓN DE DATOS DE CARÁCTER PERSONAL

#### Información básica sobre protección de datos

De acuerdo con lo dispuesto en el artículo 13 del Reglamento UE 2016/679, del Parlamento Europeo y del Consejo, de 27 de abril, relativo a la protección de las personas físicas en lo que respecta al tratamiento de datos personales y a la libre circulación de estos datos, le informamos que sus datos pasan a formar parte de un fichero responsabilidad de la UPV/EHU, así como de los siguientes extremos:

| Información básica sobre Protección de Datos |                                                                                                    |  |  |  |
|----------------------------------------------|----------------------------------------------------------------------------------------------------|--|--|--|
|                                              |                                                                                                    |  |  |  |
| Responsable del tratamiento de               |                                                                                                    |  |  |  |
| datos                                        | Universidad del País Vasco/ Euskal Herriko Unibertsitatea                                                                                                    |  |  |  |
| Finalidad del tratamiento de                 | Gestión de los diversos procesos de selección y provisión de                                                                                                    |  |  |  |
| datos                                        | puestos de la Universidad correspondientes al personal de                                                                                                    |  |  |  |
|                                              | administración y servicios.                                                                                                    |  |  |  |
| Legitimación del tratamiento de<br>datos     | El tratamiento es necesario para que la Universidad del País<br>Vasco/Euskal Herriko Unibertsitatea lleve a cabo los procesos<br>de selección y de provisión de sus puestos de trabajo del<br>personal de administración y servicios, en cumplimiento de<br>la legalidad aplicable que rige los mismos. Asimismo,<br>comporta el ejercicio de poderes públicos conferidos a la<br>Universidad para la ejecución de dichos procesos.<br>Asimismo, podrán cederse los datos con objeto de<br>colaboración con otras administraciones públicas para<br>finalidades coincidentes al indicado. |  |  |  |
| Destinatarios                                | No se cederán datos a terceros salvo previsión legal.                                                                                                    |  |  |  |
| Derechos                                     | Acceder, rectificar y suprimir los datos, así como otros derechos, como se explica en la información adicional                                                                                                    |  |  |  |
| Información adicional                        | http://www.ehu.eus/babestu                                                                                                    |  |  |  |

#### Información adicional sobre protección de datos

#### Responsable.

Responsable del tratamiento de sus datos:

- Identidad: Universidad del País Vasco/Euskal Herriko Unibertsitatea. CIF: Q4818001B.
- Dirección Postal: Barrio de Sarriena S/N 48940 Leioa (Bizkaia).
- Página web: www.ehu.eus
- Contacto del delegado de protección de datos: dpd@ehu.eus

#### Finalidad.

#### ¿Con qué finalidad tratamos sus datos personales?

La finalidad del tratamiento es la gestión de los diversos procesos de selección y provisión de puestos de la Universidad correspondientes al personal de administración y servicios.

#### ¿Por cuánto tiempo conservaremos sus datos?

Los datos se conservarán mientras no se solicite su supresión por la persona interesada y, en cualquier caso, siempre que estén abiertos los plazos de recurso y/o reclamación procedente o mientras sigan respondiendo a la finalidad para la que fueron obtenidos.

#### Datos de carácter personal.

¿Qué categorías de datos tratamos?

Las categorías de datos objeto de tratamiento son las siguientes:

- Datos de carácter identificativo: DNI/NIF, nombre y apellidos, dirección (postal, electrónica), teléfono, nº registro personal.
- Datos laborales: puestos, categorías.
- Datos de características personales: fecha de nacimiento, lugar de nacimiento, sexo, nacionalidad.
- Datos académicos y profesionales: formación y titulaciones, experiencia profesional.

#### Legitimación.

#### ¿Cuál es la legitimación para el tratamiento de sus datos?

El tratamiento es necesario para el cumplimiento de la obligación legal de la UPV/EHU de llevar a cabo los procesos de selección de su personal y de provisión de sus puestos de trabajo, en cumplimiento de los establecido en los artículos 25 y siguientes, y 46 y siguientes, respectivamente, de la Ley de la Función Pública Vasca, así como en los artículos 55 y siguientes del Texto Refundido de la Ley del Estatuto Básico del Empleado Público en el caso de los procesos de selección de personal, y 78 y siguientes de la misma Ley respecto de los procesos de provisión de puestos de trabajo.

Por ello, la persona interesada está obligada a facilitar los datos personales señalados.

Asimismo, conforme al art. 141 de la Ley 40/2015 de Régimen Jurídico del Sector Público podrán cederse los datos con objeto de colaboración con otras administraciones públicas para finalidades relacionadas con la gestión de bolsas de trabajo.

#### Destinatarios.

#### ¿A qué destinatarios se comunicarán sus datos?

Los datos objeto del presente tratamiento no se cederán a terceros salvo previsión legal. **Derechos**.

#### ¿Cuáles son sus derechos cuando nos facilita sus datos?

Cualquier persona tiene derecho a obtener confirmación sobre si en la UPV/EHU estamos tratando datos personales que les conciernan, o no.

Las personas interesadas tienen derecho a acceder a sus datos personales, así como a solicitar la rectificación de los datos inexactos o, en su caso, solicitar su supresión cuando, entre otros motivos, los datos ya no sean necesarios para los fines que fueron recogidos.

En determinadas circunstancias, las personas interesadas podrán solicitar la limitación del tratamiento de sus datos, en cuyo caso únicamente los conservaremos para el ejercicio o la defensa de reclamaciones.

Especialmente, en determinadas circunstancias y por motivos relacionados con su situación particular, las personas interesadas podrán oponerse al tratamiento de sus datos. La UPV/EHU dejará de tratar los datos, salvo por motivos legítimos imperiosos, o para el ejercicio o la defensa de posibles reclamaciones.

Para el ejercicio de los derechos que le asisten dispone de formularios en el sitio web: <u>http://www.ehu.eus/babestu</u>

Asimismo, dispone de información de la Agencia Vasca de Protección de Datos en el sitio web: <u>http://www.avpd.euskadi.eus/s04-5213/eu</u> http://www.avpd.euskadi.eus/s04-5213/es

nup://www.avpu.euskaui.eus/s04-5213/es

#### ANEXO RESGUARDO DE LA INSTANCIA

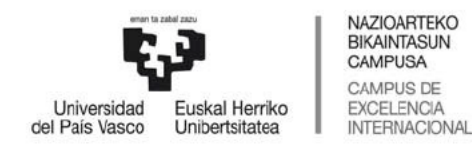

(Poltsa berria)

(Nueva bolsa)

### LAN POLTSAK **ONARTUA IZATEKO ESKAERA BOLSAS DE TRABAJO** SOLICITUD DE ADMISION

**UPV/EHUko GERENTEA** 

SR./A GERENTE DE LA UPV/EHU

N° Solicitud/Eskaera-zenbakia Fecha de Solicitud/Eskaera-data: Nº Registro/Erregistro-zenbakia: Fecha de Entrada/Sarrera-data

20180970007136 03/09/2018 12:54:34

| NORBERAREN DATUAK / DATOS PERSONALES                |          |                                         |                      |                               |                |                               |  |
|-----------------------------------------------------|----------|-----------------------------------------|----------------------|-------------------------------|----------------|-------------------------------|--|
| Lehenengo Deitura / Primer Apellido Bigarren Deitur |          |                                         | a / Segundo Apellido |                               | Izena / Nombre |                               |  |
| 000024796-                                          | APELLIDO |                                         | NOMBRE               |                               |                |                               |  |
| Dokumentu mota / Tipo de documen                    | to (1)   | Dokumentu zbka / Nº de documento Ja     |                      | Jaioteguna / Fecha nacimiento |                | Nazionalitatea / Nacionalidad |  |
|                                                     |          | 11111111                                |                      | 07/09/196                     |                | Españ                         |  |
| Helbidea / Domicilio                                |          |                                         | PK/C.P.              | Udala / Municipio             |                | Probintzia / Provincia        |  |
| CARRETERA ADDRESS1, 41-B, 2,                        |          |                                         | 4899                 | Getxo                         |                | Bizkai                        |  |
| Herrialdea / País Telefonoa / Teléfono              |          | Posta elektronikoa / Correo electrónico |                      |                               |                |                               |  |
| España 9400000 nom                                  |          |                                         | nombre.ape           | nombre.apellido@hotmail.e     |                |                               |  |
| DEIALDIAREN DATUAK / DATOS DE LA CONVOCATORIA       |          |                                         |                      |                               |                |                               |  |
| Dehialdia / Convocatoria Tasa / Tasa                |          |                                         |                      |                               |                |                               |  |
| Incripción en la Bolsa: 2012/2013 - 01/10/2012 -    |          |                                         |                      | 25,0<br>EUR *********         |                |                               |  |

(1) NAN (IFZ), AIZ (atzerritarren identifikazio-zenbakia) edo pasaportea.

Alpatu delaldian onartua izateko eskatzen du, eta adierazi egiten dut eskarian jarritako datu guztiak benetakoak direla, bai eta delaldi horretako oinarrietan eskatutako baldintzak betetzen ditudala ere.

Agiri hau sinatuta, adierazten duzu, aldez aurretik informazio honen guztiaren berri izanda eta libre izanik, zure datu pertsonalak agiri honetan jasotako baldintzetan tratatzearekin ados zaudela. Era berean, adierazten duzu jakinarazi dizutela, berariaz jakinarazi ere, zure adostasuna edozeln unetan kentzekó eskubidea duzula, baina hórrek ez duela inongo eraginik adostasuna kendu aurreko tratamenduaren zilegitasunean.

Baimena ematen diot UPV/EHUri adierazitako datu eskakizunari buruzko egiaztapenak egiteko.

Zure eskaerak erregistrotik pasatu behar du. Behin hortik Igarota, mezu elektroniko b bidaliko zaizu adieraziz zure eskaera zenbakia erregistratu egin dela dagokion erregistro kodea Jarrita. bat (1) D.N.I. (N.I.F.), N.I.E. (número de Identificación de extranjeros) o Pasaporte.

Solicito la admisión en la convocatoria de referencia y declaro que son ciertos todos y cada uno de los datos consignados en esta solicitud, así como que reúno los requisitos exigidos en las bases de dicha convocatoria.

La persona interesada, de forma libre y previamente informada de cuanto antecede, acepta el tratamiento de los datos de carácter personal en los términos recogidos en el presente documento. Asimismo, declara haber sido informada previa y especificamente del derecho a retirar el consentimiento en cualquier momento, y de que no afectará a la licitud del retirar el consentimiento en cualquier momento, y de que tratamiento basada en el consentimiento previamente otorgado

Consiento a la UPV/EHU la realización de las comprobaciones pertinentes sobre los datos alegados

solicitud está pendiente de pasar por el registro, una vez pasado por este se le enviará un eo electrónico indicándole que su número de solicitud ha sido registrada con el código de registro correspondiente

#### En Leioa, a 3 de Septiembre del 2018

Europako Parlamentuak eta Kontselluak apirilaren 27an emandako 2016/679 EB Erreglamenduko 13. artikuluarekin bat etorrita (datu pertsonalen tratamenduari eta datu horien zirkulazio askeari dagokienez pertsona fisikoak babesteari buruzko erreglamendua), honen bidez jakinarazi nahi dizut zure datuak UPV/EHUren erantzukizunpeko fitxateglan gordeko direla, eta, era berean, honen berri ere eman nahi dizut: Datu tratamenduaren arduraduna: Universidad del Pais Vasco/Euskai Herriko Unibertsitatea. Datu tratamenduaren helburua: Datuen tratamendua beharrezkoa da Universidad del Pais Vasco/Euskai Herriko Unibertsitateak Administrazio eta Zerbitzuetako Langileen arloan langileak hautatzeko eta lanpostuak betezteko egiten dituen prozesuak egiteko, guztia bat etorrita prozesu horietan ezarri beharreko legediarekin. Era berean, prozesu horieka guazatzeko unibertsitateari emandako botere publikoak egikaritzea dakar. Era berean, datuak beste erakunde publiko batzue laga ahal izango dizklogu, betiere, lankidetzan aritzeko eta alapatutako helburu berberekin tratatzeko. HARITZAILEAK: Ezzale daturik lagako hirugarrenel, legeak agindu ezean. Eskubideak: Datuak atitzeko, zuzentzeko eta ezabatzeko, bai eta beste eskubide batzuk ere, Informazio osagarrian azaltzen denez. Informazio gehiago: https://www.ehu.eus/eu/web/idazkaritza-nagusia/-/tg0009.

Inprimatu/Impreso : 3 de Septiembre del 2018

De acuerdo con lo dispuesto en el artículo 13 del Reglamento UE 2016/679, del Parlamento Europeo y del Consejo, de 27 de abril, relativo a la protección de las personas fisicas en lo que respecta al tratamiento de datos personales y a la libre circulación de las personas fisicas en lo que respecta al tratamiento de datos personales y a la libre circulación de las destos, le informamos que sus datos pasan a formar parte de un fichero responsabilidad de la UPV/EHU, así como de los siguientes extremos: información básica sobre Protección de Datos: Responsable del tratamiento de datos: Cestión de los diversos procesos de selección y provisión de puestos de la Universidad correspondientes al personal de administración y servicios. Legitimación del tratamiento de datos: El tratamiento es necesario para que la Universidad del Pais Vasco/Euskal Herriko Unibertsitatea lleve a cabo los procesos de selección y de provisión de sus puestos de trabajo del personal de administración y servicios, en cumplimiento de la legalidad aplicable que rige los mismos. Asimismo, comporta el ejercicio de poderes públicos conferidos a la Universidad para la ejecución de dichos procesos. Asimismo, podrán cederse los datos con objeto de colaboración con otras administracions públicas para finalidades coincidentes al indicado. Destinatarios: No se cederán datos a terceros sulvo previsión legal. Derechos: Acceder, rectificar y suprimir los datos, así como otros derechos, como se explica en la información adicional información adicional:https://www.ehu.eus/es/web/idazkaritza-nagusia/-/tg0009.

#### ANEXO ABONARÉ

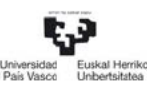

Kitapen honen ordalnketa balioztatze mekanikoaren bitartez egiaztatzen da, edota finantza-erakunde laguntzalleak egindako diru-sarreraren ziurtagiriareb bidez. El pago de esta liquidación se acredita mediante validación mecánica o justificante del ingreso de la Endidad Financiera colaboradora.

| UPV/EHUko pertsonala hautatzeko deialdian izena emateagatik ordaindu beharreko tasa (00.01)<br>Tasa (00.01) por la inscripción en las convocatorias para la selección de personal de la UPV/EHU |                                                            |                                          |           |  |  |  |
|----------------------------------------------------------------------------------------------------|------------------------------------------------------------|------------------------------------------|-----------|--|--|--|
| Ematen duen Erakundea       Euskal Herriko Unibertsitatea       Dokumentu mota         Órgano que lo expide       Universidad del País Vasco       Tipo de documento                            |                                                            |                                          |           |  |  |  |
| <b>Deiturak eta Izena</b><br>Apellidos y nombre                                                                                                    | 000024796-ABIZENAK, IZENA / APELLIDO1 APELLIDO2,<br>NOMBRE | <b>Dokumentu zbka</b><br>Nº de Documento | 87654321Z |  |  |  |
| <b>Eskaera zenbakia/data</b><br>Núm. Solicitud/Fecha de solicitud                                                                                                    | 20130970007136 14/09/2018 09:21:37                         |                                          |           |  |  |  |

Likidazio honi dagokion tasa lege honi lotzen zaio: Euskal Autonomia Erkidegoko Administrazioaren Tasa eta Prezio Publikoel buruzko Legearen Testu Bategina onartzeko irailaren 11ko 1/2007 Lege-Dekretuarekin (2007ko abenduaren 27ko EHAA, 248.zk.). La tasa objeto de esta liquidación está sujeta al Decreto Legislativo 1/2007, de 11 de septiembre (BOPV nº 248 de 27 de diciembre de 2007), de aprobación del texto refundido de la Ley de Tasas y Precios Públicos de la Comunidad Autónoma del País Vasco.

| <b>Gaia</b><br>Concepto                         | <b>Zenbatekoa</b><br>Importe |  |
|-------------------------------------------------|------------------------------|--|
| Incripción en la Bolsa: 2012/20                 | EUR *****25,00               |  |
| <b>Ordaintzeko epea</b><br>Fecha límite de pago | 03/09/2018                   |  |

| <b>Ordainketa - Gutuna</b><br>Carta de pago                                                                            | <b>Bilketa-Prozedura kodea - BPK</b><br>Código de Procedimiento de Recaudaciór | 9050794                          |                                              |  |  |  |
|----------------------------------------------------------------------------------------------------|--------------------------------------------------------------------------------|----------------------------------|----------------------------------------------|--|--|--|
| <b>Erakunde Igorlea</b><br>Entidad Emisora                                                                             | <b>Erreferentzia</b><br>Referencia                                             | Identifikazioa<br>Identificación | <b>Guztirako Zenbatekoa</b><br>Importe Total |  |  |  |
| 04818001-553                                                                                                    | 000000713692                                                                   | 180413                           | EUR *****25,00                               |  |  |  |
| (Finantza-erakunde laguntzailearen zigilua eta izenpea/Sello y Firma autorizada de la entidad financiera colaboradora) |                                                                                |                                  |                                              |  |  |  |
| e) ko                                                                                                    |                                                                                |                                  |                                              |  |  |  |
| Bankuaren egiaztapen mekanikoarentzako lekua<br>Espacio para validación mecánica bancaria                              |                                                                                |                                  |                                              |  |  |  |

| <b>UPV/EHUko pertsonala hautatzeko deialdian izena emateagatik ordaindu beharreko tasa (00.01)</b><br>Tasa (00.01) por la inscripción en las convocatorias para la selección de personal de la UPV/EHU |                                                                                      |                                                                                            |                                                |                                 |                |  |
|----------------------------------------------------------------------------------------------------|--------------------------------------------------------------------------------------|--------------------------------------------------------------------------------------------|------------------------------------------------|---------------------------------|----------------|--|
| Ematen duen Erakundea E<br>Órgano que lo expide U                                                                                                    | Euskal Herriko UnibertsitateaEskaerUniversidad del País VascoNúm. S                  |                                                                                            |                                                | <b>ra zenbakia</b><br>Solicitud | 20180970007136 |  |
| <b>Ordainketa - Gutuna</b><br>Carta de pago                                                                                                    | <b>Bilketa-Prozedura kodea - BPK</b><br>Código de Procedimiento de Recaudación - CPR |                                                                                            |                                                | 9050794                         |                |  |
| <b>Erakunde Igorlea</b><br>Entidad Emisora                                                                                                    | <b>Erreferentzia</b><br>Referencia                                                   | Identifikazioa         Guztirako Zenbatekoa           Identificación         Importe Total |                                                | koa                             |                |  |
| 04818001-551                                                                                                    | 000000713692                                                                         | 180413                                                                                     |                                                | EUR *****25,00                  |                |  |
| Ordainketa egiteko Finantza-erakuno<br>Kutxabank<br>Ordainketa Internet-en bidez - Pago e<br>http://www.euskadi.net/nireordaink                                                                        | 90507048180015530                                                                    | 000000                                                                                     | <b>N III III III IIII IIII IIII IIIIIIIIII</b> | <b>1111 111 11</b><br>25000     |                |  |

### VI. PREGUNTAS FRECUENTES

#### Regenera la contraseña, pero no le llega a su correo electrónico

Verificar que la cuenta de correo electrónico en la que la espera es la que tiene registrada en el portal y si no es así indicarle que debe recoger el mensaje en la otra cuenta. En caso de no tener acceso ya a esa cuenta, será necesario contactar con Selección y Provisión de PAS para modificar el e-mail asociado a la persona previa verificación de su identidad (debe dar todos los datos personales que consten en el Portal de Empleo).

#### No recuerda su usuario

Es su nº de documento de identificación: NIF, NIE o Pasaporte con todos sus números y letras y sin signos de puntuación. En caso de NIF y NIE tiene una longitud fija de 9 posiciones. En el caso de NIF, las 8 primeras son dígitos numéricos (en caso de no llegar a 8 dígitos, hay que rellenar con ceros por la izquierda).

#### No recuerda la contraseña

Desde la web puede solicitar que se le envíe una nueva contraseña a la dirección de correo electrónico que consignó cuando se registró en el portal de empleo.

#### No le sale el abonaré o la solicitud

Verificar que no tiene activado el bloqueo de pop-ups de su navegador. Puede estar bloqueado en la barra del buscador o en la configuración del navegador. Verificar que dispone de Adobe Reader.

# Mientras realizaba una solicitud el programa o la conexión ha fallado ¿Queda registrada mi solicitud?

Depende del momento en que tal incidencia haya sucedido. En el proceso de realización de una solicitud hay un momento en que se envían los datos de la solicitud; si la incidencia es anterior a ese momento, la solicitud no queda registrada. Por el contrario, si es a posteriori, si se ha registrado, si bien deberá volver a entrar a la aplicación para proceder al pago o a imprimir el abonaré. En cualquier caso, y ante la duda, si la solicitud ha quedado perfeccionada, al intentar hacerla de nuevo, el programa no nos dejará ya que consta una solicitud previa.

#### Me he equivocado al hacer la solicitud y necesito modificarla

Los datos de la solicitud son los relativos al Proceso selectivo específico, turno, titulación alegada, tasa, idioma en que desea realizar los exámenes, discapacidad y solicitud de adaptaciones para realizar los exámenes. La solicitud no se puede modificar una vez enviada (no se puede realizar ningún cambio desde la web).

Si se encuentra todavía en periodo de realizar instancias, podrá efectuar una de manera manual y solicitar la anulación de la que realizó incorrectamente por el portal de empleo.

En caso contrario, debe esperar al plazo de subsanación de instancias que se abre cuando se publican las listas provisionales de admitidos/excluidos y proceder en la forma que se le indique en dicha publicación

#### Cambio de datos de contacto

Puede modificar directamente desde el portal los datos de contacto (dirección postal, e-mail, teléfono), desde la pestaña de Datos Personales.

#### **Datos personales incorrectos**

Si hay algún error en datos personales que no permiten el cambio directamente en el Portal de Empleo (tipo y nº de documento de identificación, nombre y apellidos, fecha de nacimiento, nacionalidad y sexo) y aún no ha realizado ninguna solicitud, puede darse de baja y volver a registrarse con los datos correctos. Si ya ha realizado alguna solicitud, debe presentar un escrito (registrado o, en caso de enviarse por correo, sellado por el funcionario de Correos) dirigido al Servicio de PAS, Sección de Selección y Provisión, edificio Rectorado (2ª planta), Campus de Leioa, adjuntando copia del documento que avale el cambio solicitado (por ejemplo, del D.N.I.)